## Course Studio Bug Fix for Spring 2011 Quarter

If you are using Course Studio this quarter, you may encounter an issue that impacts certain students in your class. Any student listed on your ActiveRoster with a Status of "Registered" will automatically be added to the membership of your Course Studio shell. However, those with the status of "RA" will not be included. This is not how the system is supposed to operate, and we are working with our vendors to fix the problem, but it is not clear at this time how long it may take.

The immediate solution to allow these students to have access to Course Studio for your classes is to add them as guest members. You can enter them one at a time, or create a list with the CWID's for all your students with "RA" status. Each entry in the list should be separated by a return so there is only one CWID per line. You can then add them all at once by copying the list and pasting it into the "Login Name(s) field as shown below:

## Adding Guest Members:

| / duling Ou                                                                   |                                                                                        |                                                                                                    |                                                                    |                                                                    | Configuration Tools                                                                                                    |
|-------------------------------------------------------------------------------|----------------------------------------------------------------------------------------|----------------------------------------------------------------------------------------------------|--------------------------------------------------------------------|--------------------------------------------------------------------|----------------------------------------------------------------------------------------------------|
| Open Course<br>This will open                                                 | Studio and select "I<br>the Member list, cli                                           | Members" from the "Co<br>ck the "Add Members"                                                                                                    | onfiguration Tools<br>choice at the top                            | " choice on the left. —                                            | General Settings<br>Applications<br>Members<br>Permissions                                                                                                    |
| Manage M                                                                      | embers - VINY                                                                          | ASA FLOW YOGA                                                                                                    | April 7,                                                           | 2011                                                               |                                                                                                    |
| Course Tool                                                                   | Click a member name to view                                                            | member profile, <b>change</b> member status                                                                                                    | or <b>remove</b> from group.                                       |                                                                    |                                                                                                    |
| Announcement                                                                  | s Active Members                                                                       | Inactive Members   D Add                                                                                                    | Members                                                            | _                                                                  |                                                                                                    |
| You will see th<br>To add members, select<br>Add by Email<br>Search for Users | e form below. Sele<br>the method you would like to use<br>rs<br>Add by Login Add by Er | choose from Search for Users, Add by                                                                                                    | <sup>Login,</sup> This<br>thos                                     | will open the form bel<br>e students you want to                   | ow. Enter the CWID's for<br>add as Guest members.                                                                                                    |
| Login Name:<br>First Name:<br>Last Name:                                      |                                                                                        | You can search by any or al<br>the following: login name, f<br>name and last name. You c<br>wild card searchs by using l<br>asterisk (*) character. | Il of<br>first<br>and dy Email<br>Add by Login<br>Search for Users | ct the method you would like to use. Ch<br>Add by Login Add by Ema | oose from Search for Users, Add by Login,<br>il                                                                                                    |
|                                                                               | Search Reset                                                                           | Example: *j* in the login r<br>field would return all users<br>login name has the letter J.                                                         | name<br>whos<br>Login Name(s):<br>Cance<br>Member Type             | 12345678<br>23456789<br>• Teaching Assistant<br>• Guest Member     | To use this add feature you must<br>know the exact login name(s) of<br>the user(s) you want to add. If<br>you do, enter the login name or<br>login names (one per line),<br>choose a member type and click<br>Add. |
| Vou will be cal                                                               | ad to optor addition                                                                   | aal taxt far an a mail                                                                                                    |                                                                    |                                                                    | Add Members Cancel                                                                                                    |

You will be asked to enter additional text for an e-mail that will tell students they have been added. This message will automatically have the subject "You have been added to course (your course name)".

| ? | The page at https://myportaltest.fhda.edu says:                                                                | Students Tab                     |
|---|----------------------------------------------------------------------------------------------------|----------------------------------|
|   | Please enter an explanation for this action.<br>It will be sent via email to all members you have<br>modified. | My Cours                         |
|   | You will be listed as a guest member, but can access all functions.                                            | Use course links t<br>group comm |
| _ |                                                                                                    | Scroll to instructio             |

When the student clicks the "Course Studio / My Courses" link, they will see your section displayed as a link in the section listing courses where they are guest members. Clicking that link will allow your students to access course materials and participate in the ongoing class activities.

| Foothill-De Anza Communit                            | y College District   MyPortal  |               |                          |  |  |  |
|------------------------------------------------------|--------------------------------|---------------|--------------------------|--|--|--|
| Students Tab                                         |                                |               | 🕌 Group                  |  |  |  |
| My Courses                                           |                                |               |                          |  |  |  |
| My Courses Course Schedule for: 2011 Winter Foothill |                                |               |                          |  |  |  |
| group communication tools.                           | Courses I'm Attending:         |               |                          |  |  |  |
| En austra                                            | 2011 Winter Foothill:          | Section       | Department               |  |  |  |
| Scroll to instructions below to get                  | INDOOR CYCLING-SPIN            | PHED-F04102   | Physical<br>Education-FH |  |  |  |
| started.                                             | STRETCHING & PILATES FOR FLEXI | PHED-F022A-01 | Physical<br>Education-FH |  |  |  |
|                                                      | Courses in which I'm a Guest:  |               |                          |  |  |  |
|                                                      | 2011 Winter Foothill:          | Section       | Department               |  |  |  |
|                                                      | VINYASA FLOW YOGA              | PHED-F021D-03 | Physical<br>Education-FH |  |  |  |
|                                                      |                                |               |                          |  |  |  |
|                                                      |                                |               |                          |  |  |  |